# LTspice tutorial Part 3- Basic circuits

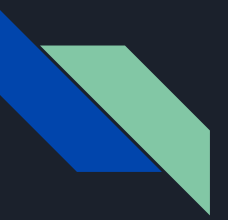

### Prerequisites

- Please make sure you have completed the following:
  - LTspice tutorial part 1 (download and installation)
  - LTspice tutorial part 2 (components and basic interface)

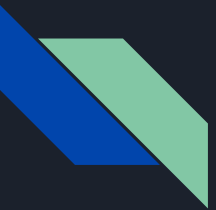

## **Tutorial 3 Objectives**

- 1. Learn how to make a basic circuit in LTspice
- 2. Learn how to use LTspice's circuit analysis tools
- 3. Determine the time constant of an RC circuit

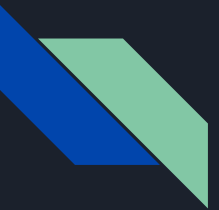

• Begin by opening LTspice and creating a new schematic

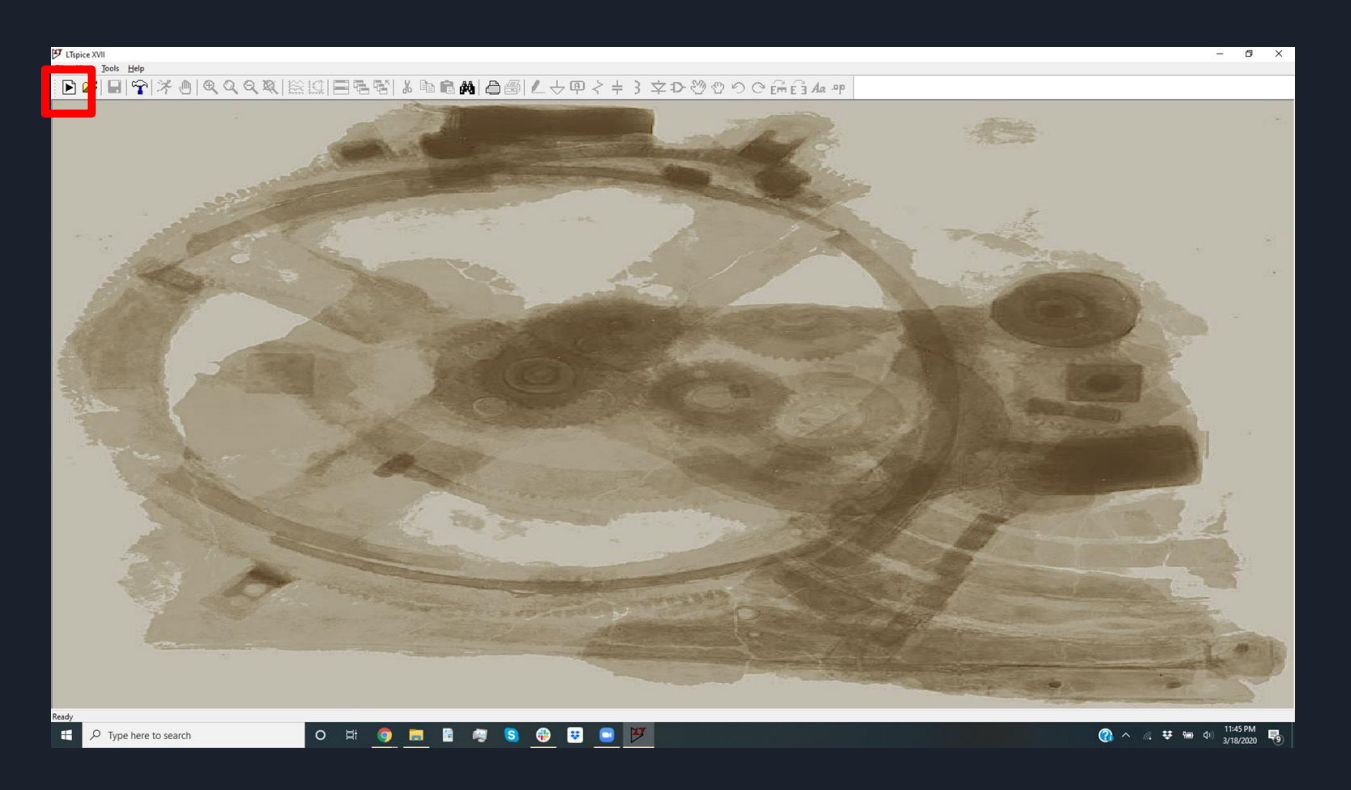

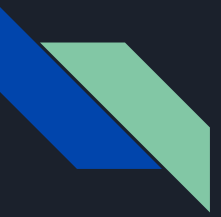

- Now we will import our circuit components
  - a. Ground
  - b. Resistor
  - c. Capacitor

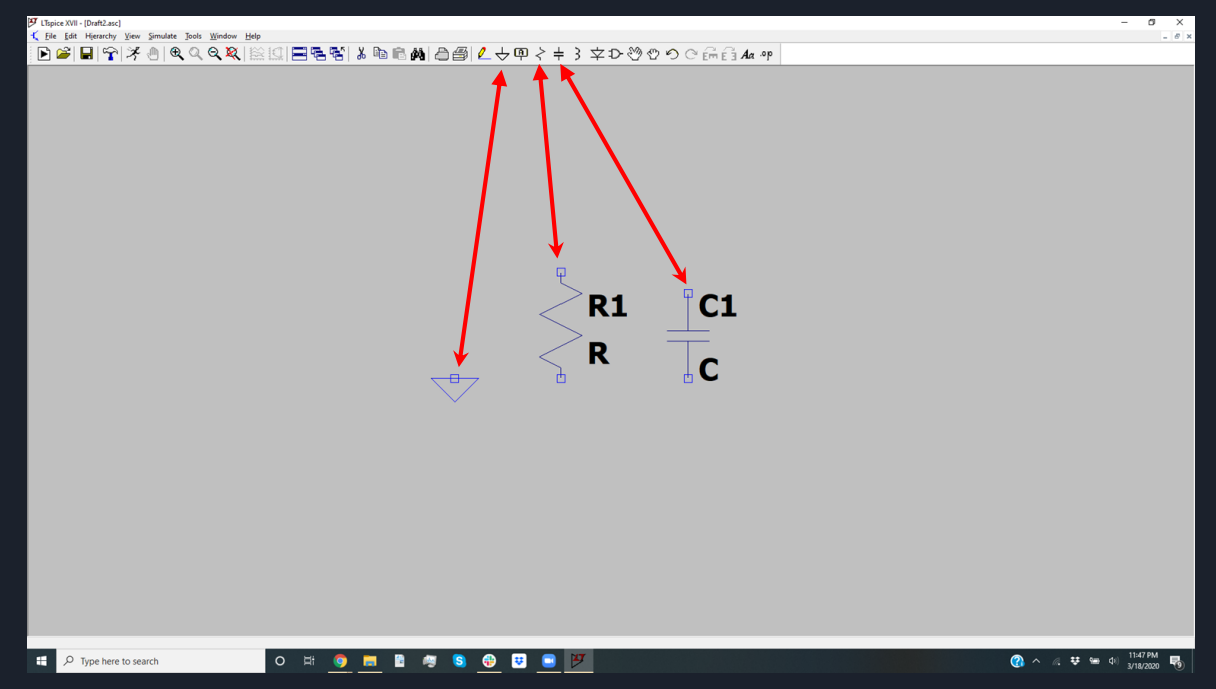

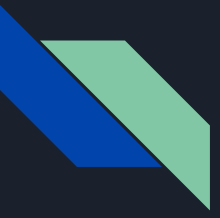

- Now we will import the voltage supply
  - a. Select "components"
  - b. Type "voltage" in the pop up box
  - c. Hit okay

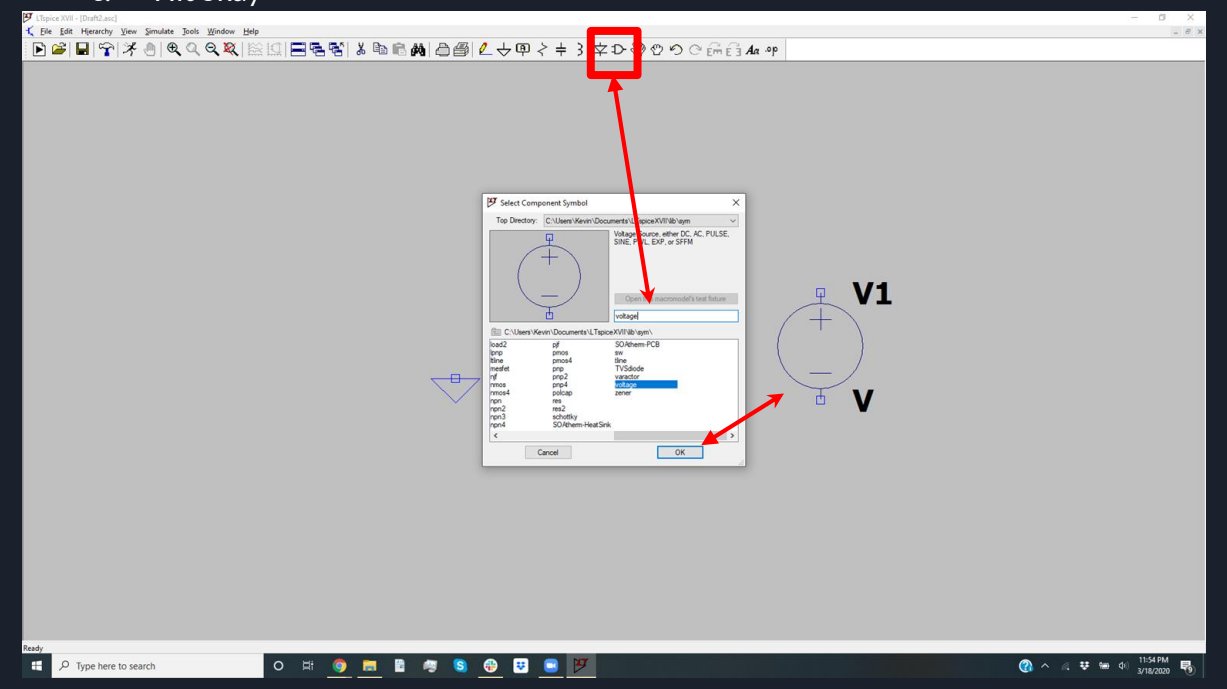

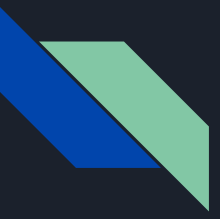

- Now specify the values of your components
  - Right click on them a and fill in the appropriate value

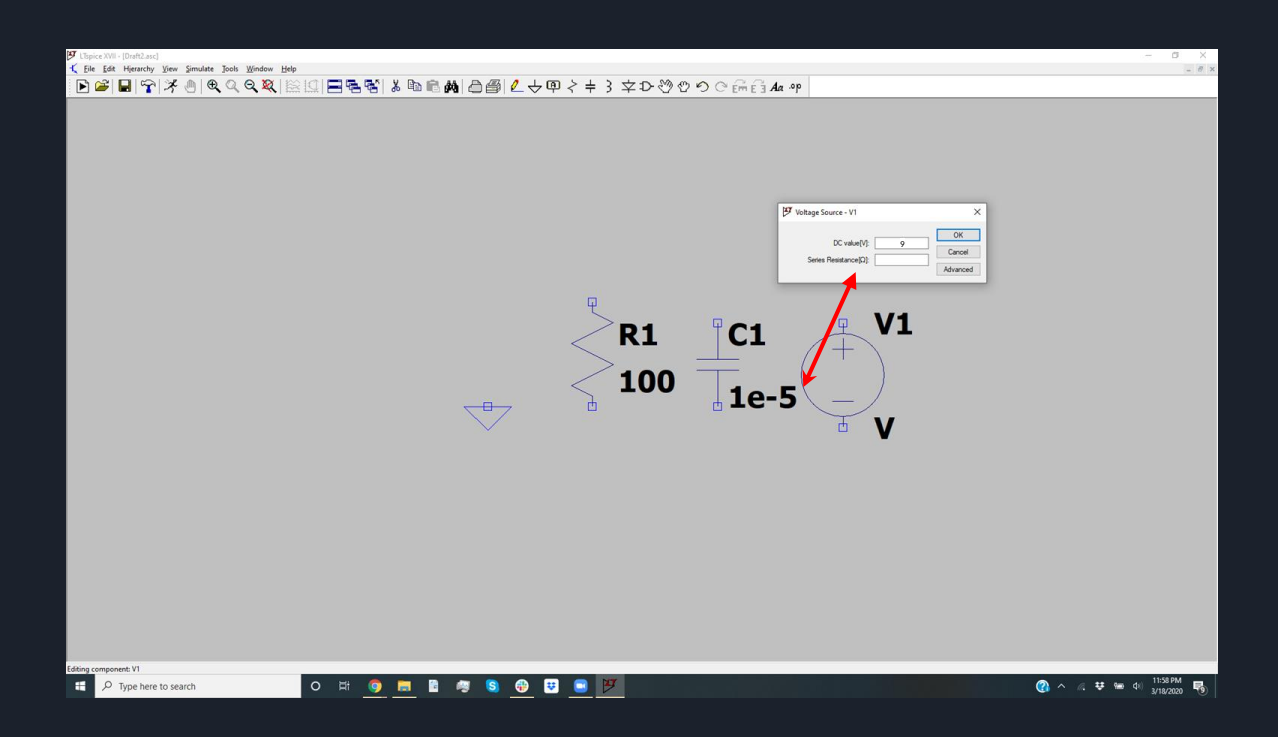

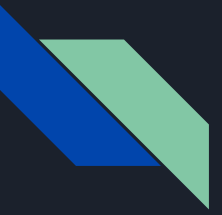

- Connect your circuit components using the wire tool
- Use the move and drag tool to move components
- Use the rotate and flip tools as needed (ctrl+R) is an easy shortcut to rotate

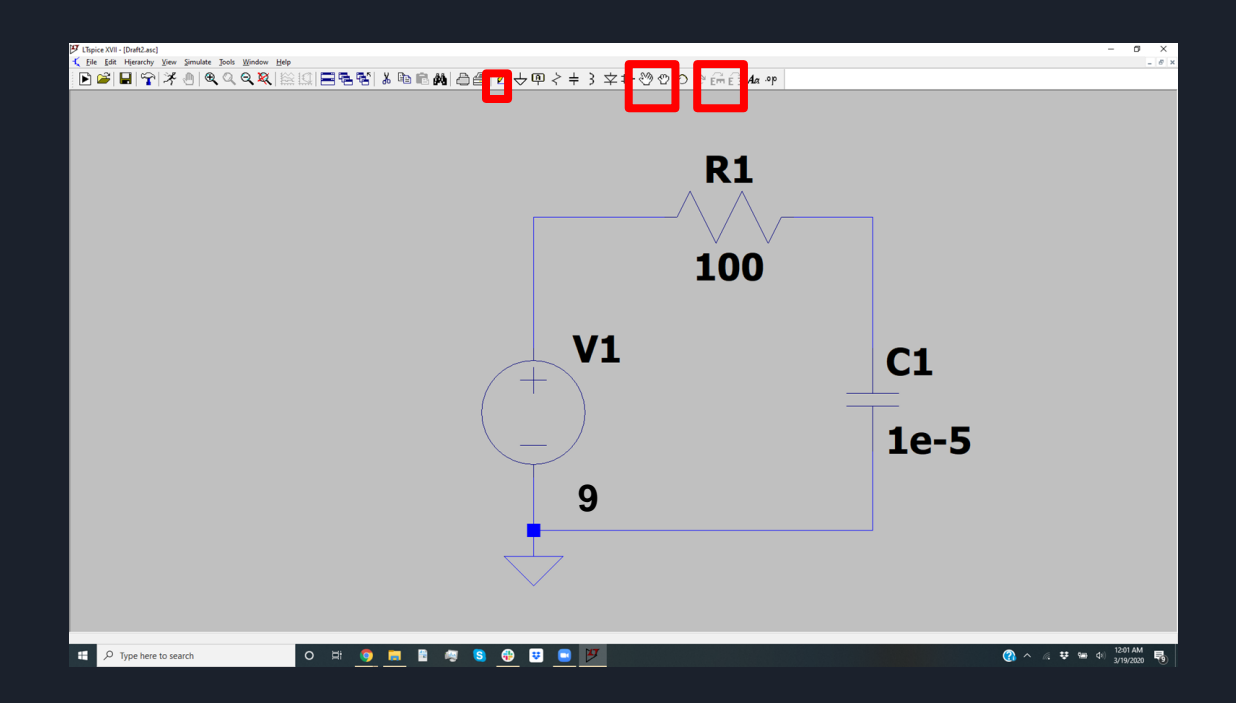

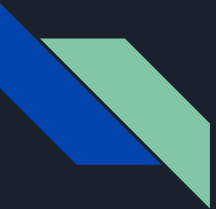

Congratulations! Your first circuit is complete and should look like this:

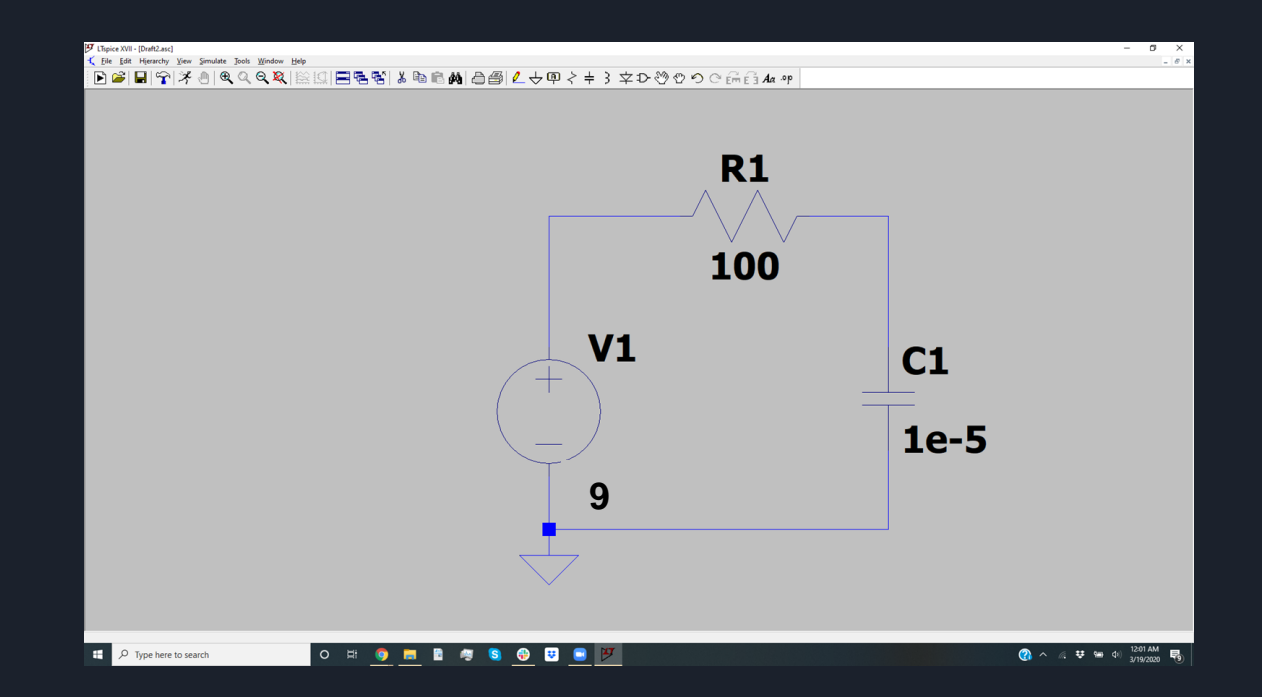

• Begin by creating a new analysis

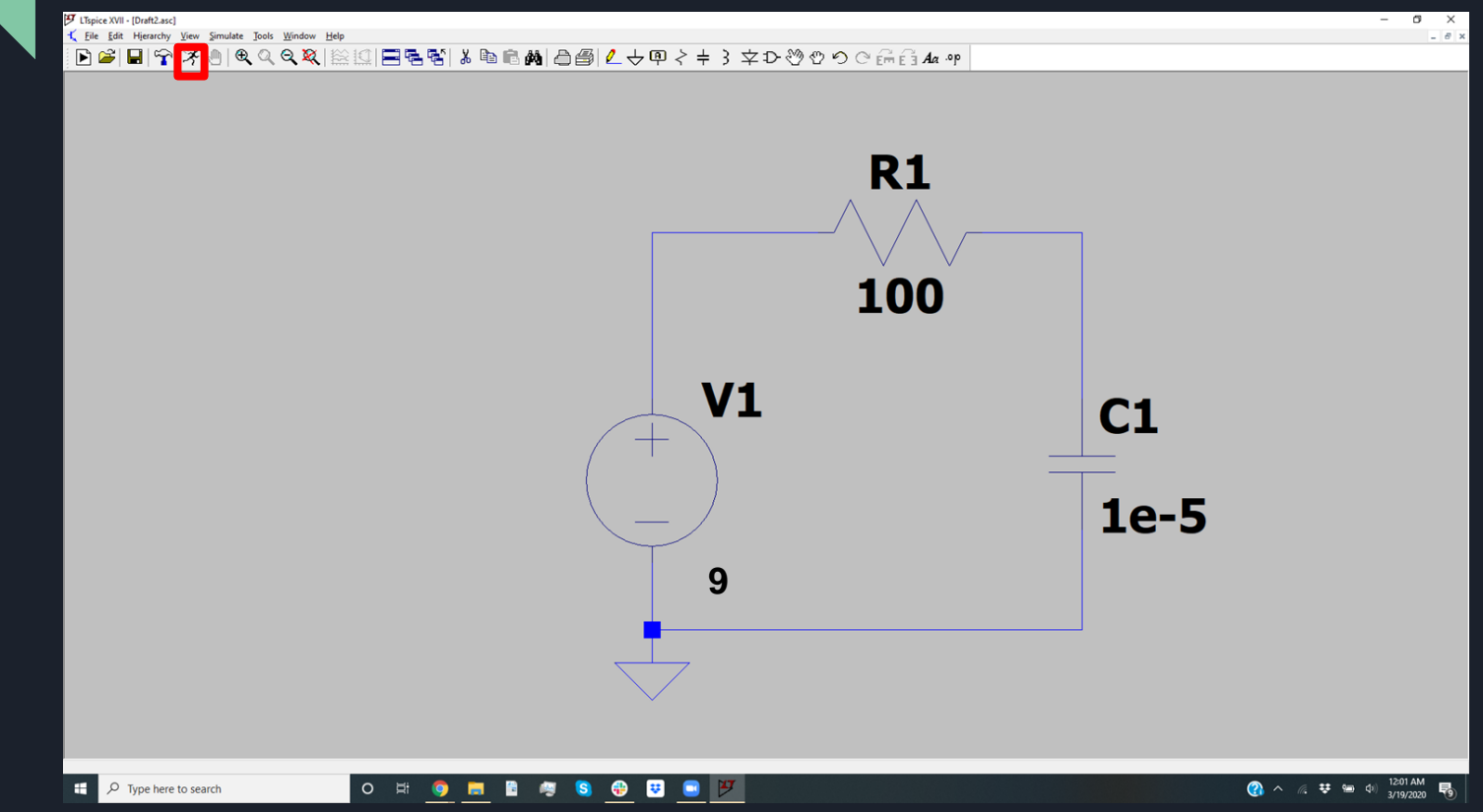

- We will need to set the parameters of our analysis
  - Recommended settings: Transient sweep start time 0 end time 1
  - $\sim$  The start and end times are up to you and can vary a lot from problem to problem

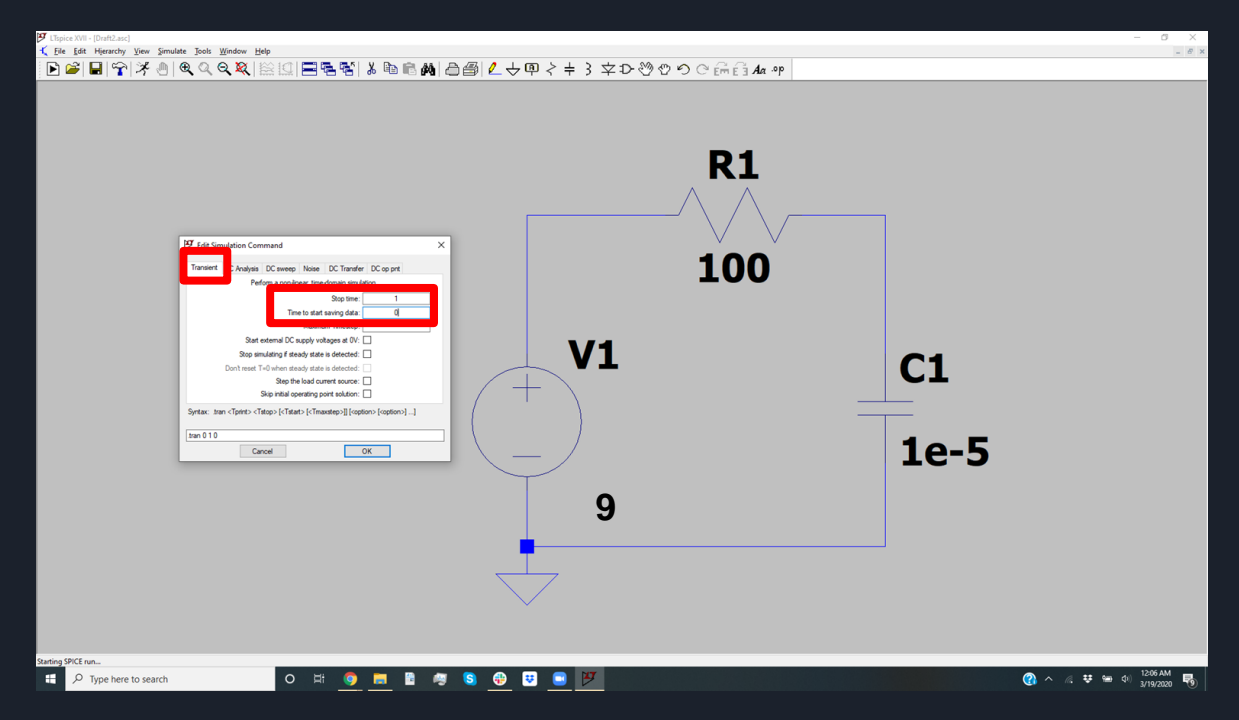

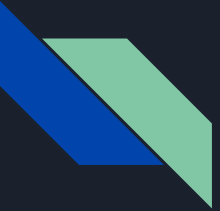

- Now we will need to run our analysis, be patient this will take some time
  - This is done by hitting the "run" button again
  - If simulation parameters need to be changed, right click the analysis object on the model

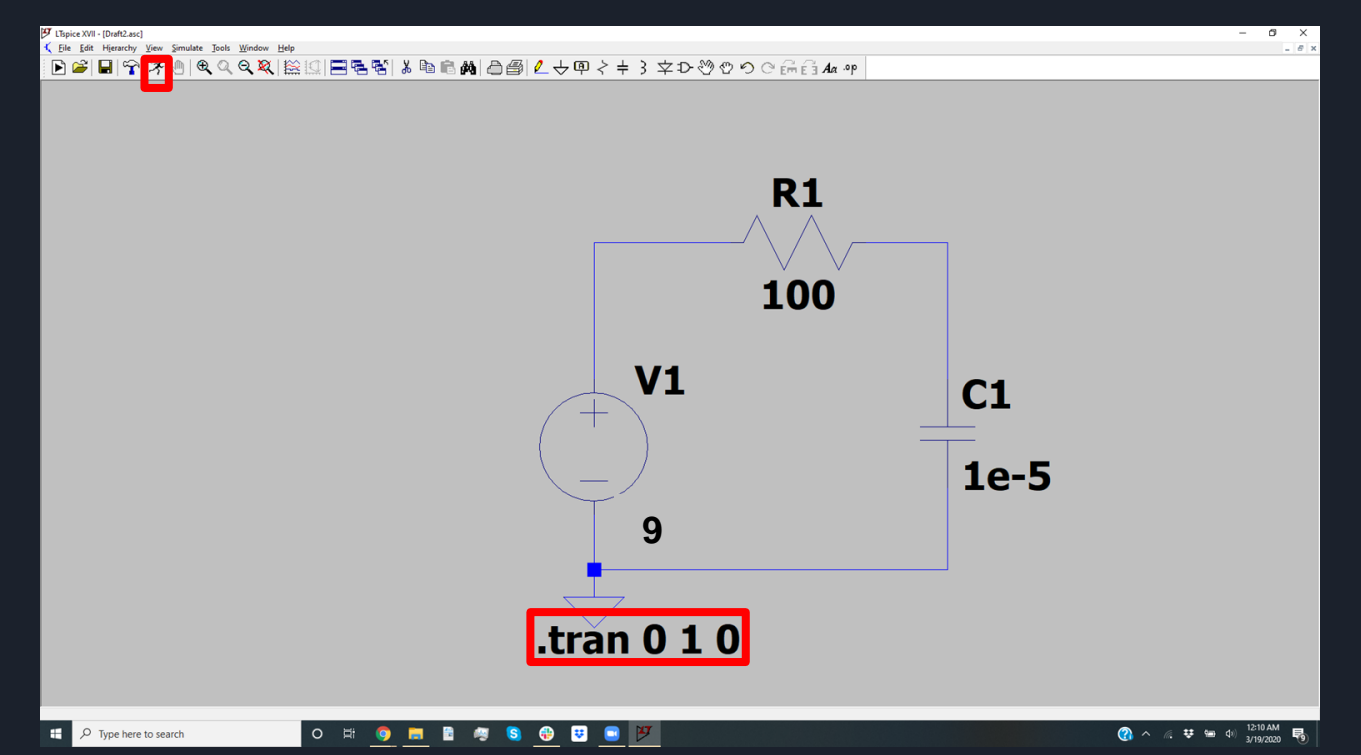

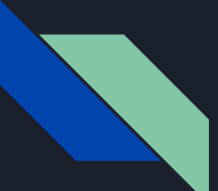

• An empty plot will appear once the analysis is complete

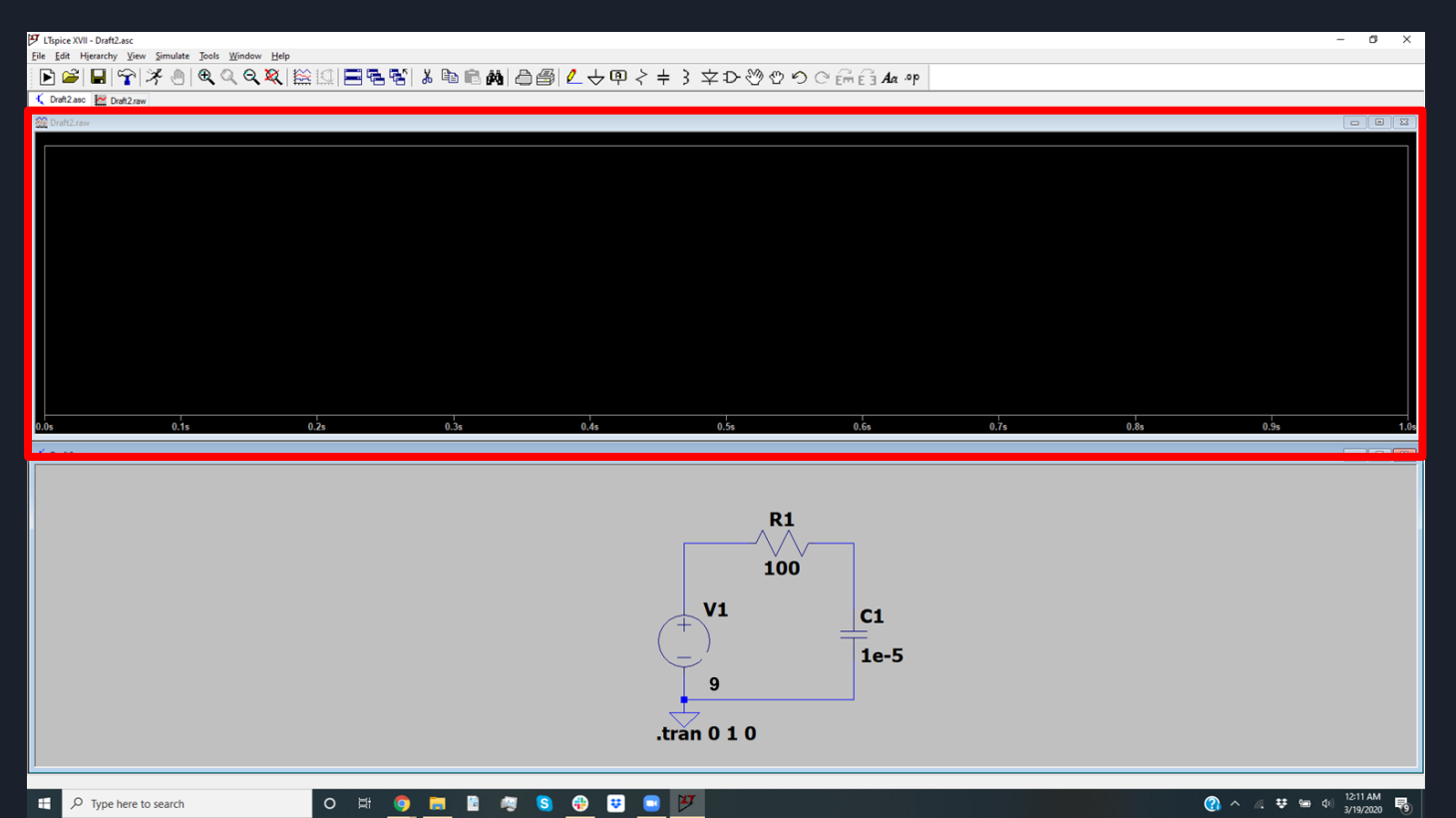

- Select the node on the circuit you want to probe and its waveform (called a trace) will appear on the plot
  - Multiple nodes can be selected, resulting in multiple traces being plotted

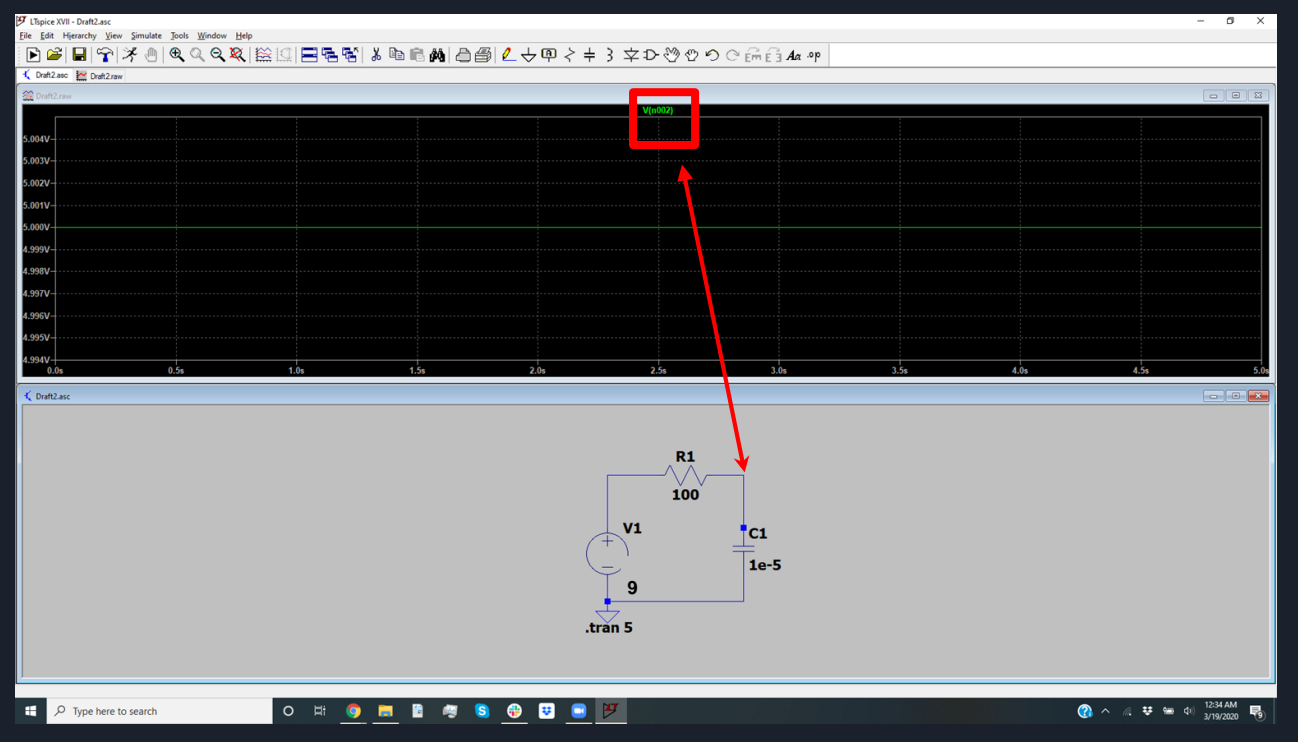

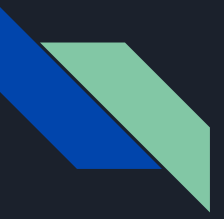

- That's not right
  - We expect an exponential, but we don't
- Need to set initial condition
  - edit-> SpiceDirectives-> type ".ic V(n002)=0"-> hit ok
  - .ic V(n002)=0 -> initial condition of Voltage of node 002 is 0
  - We do this because LT spice doesn't assume nodes are at 0 when the simulation starts

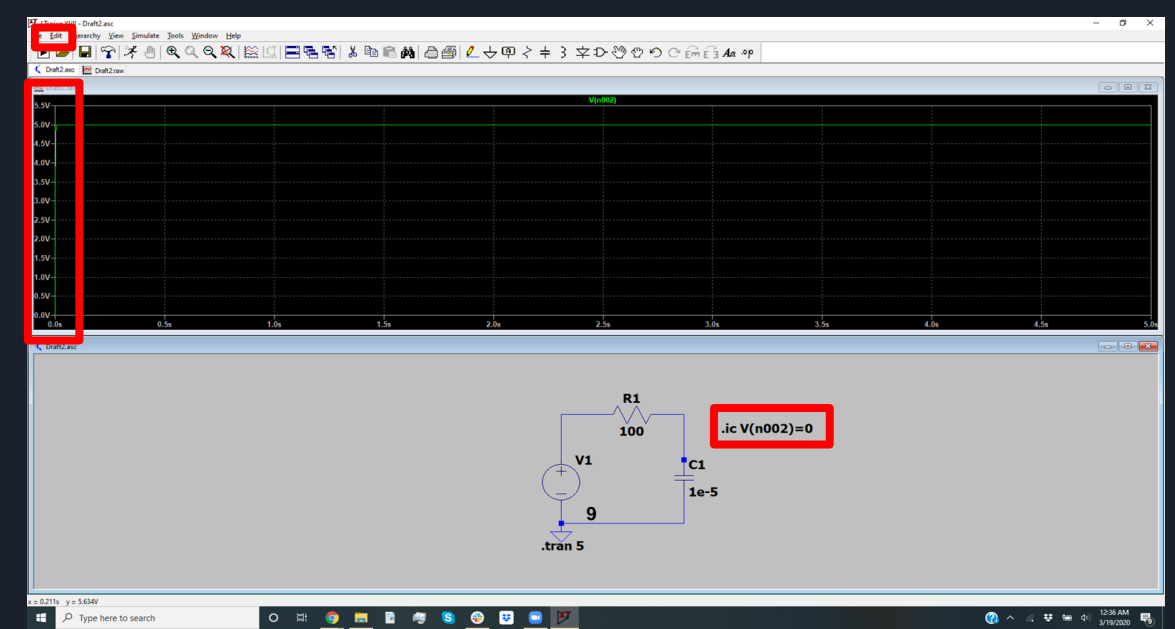

- Once a trace is plotted, algebraic manipulations can be performed with the waveform by right clicking it
  - Example: We can subtract voltages to do KVL

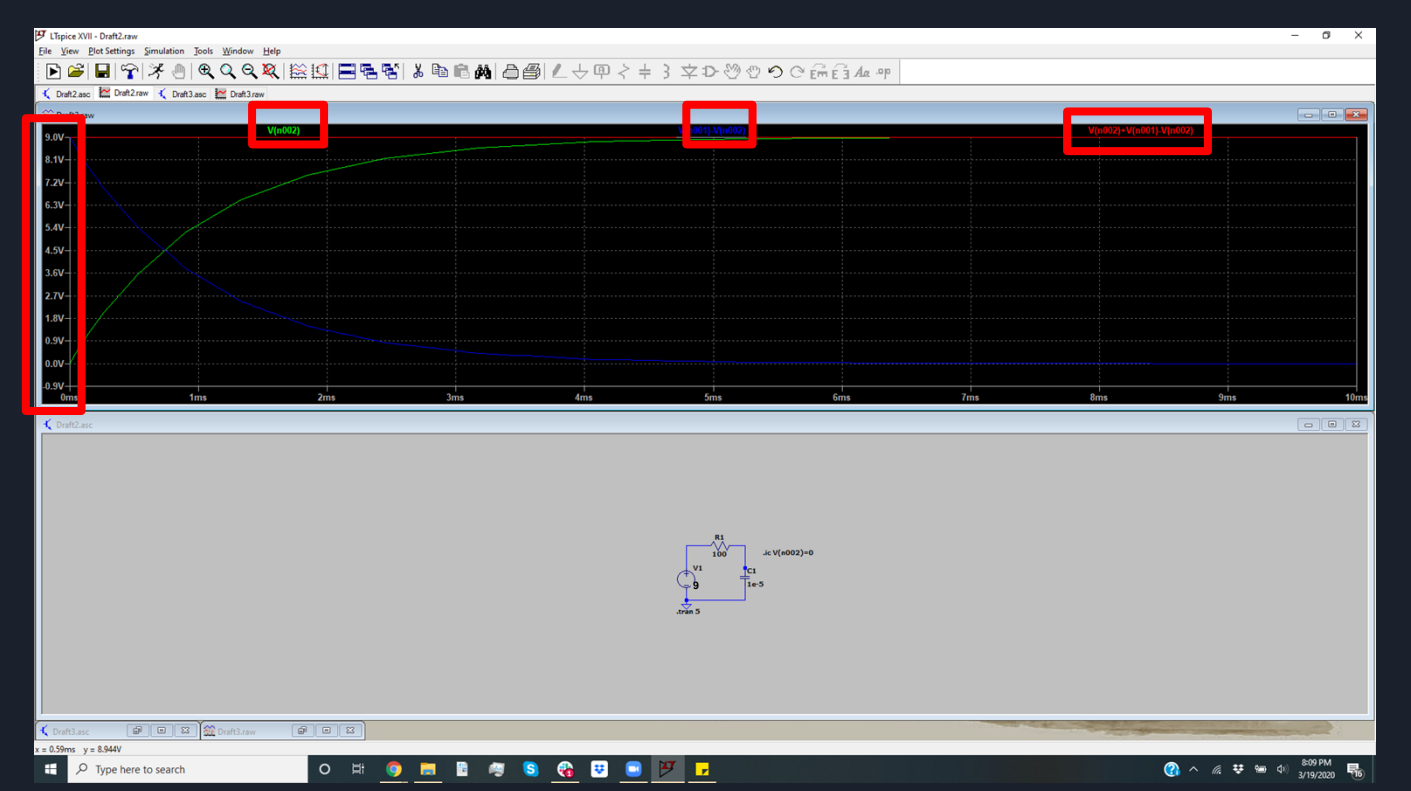

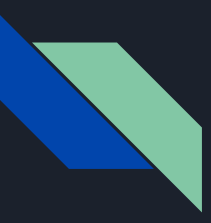

- We do this by right clicking on the trace label on the top of the plot then entering the expression we want to plot
- We can do basic algebraic operations using both different traces as well as constants
- We can rename nodes to make this process easier as well (this is covered in more detail in tutorial 4)

| 😕 Expression Editor                    | ×      | 🗗 Expression Editor 🛛 🕹                       |
|----------------------------------------|--------|-----------------------------------------------|
| Default Color: Attached Cursor: (none) | ОК     | Default Color: Attached Cursor: (none) V      |
| Enter an algebraic expression to plot: | Cancel | Enter an algebraic expression to plot: Cancel |
| V(n002)+2                              | ~      | V(n002)+V(n001)*2                             |
|                                        | ~ -    | · · · · · · · · · · · · · · · · · · ·         |
| Delete this Trace                      |        | Delete this Trace                             |

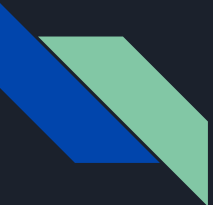

• Just like an oscilloscope we may need to change the scaling to see good data. This is done by right clicking the axis and changing the limits

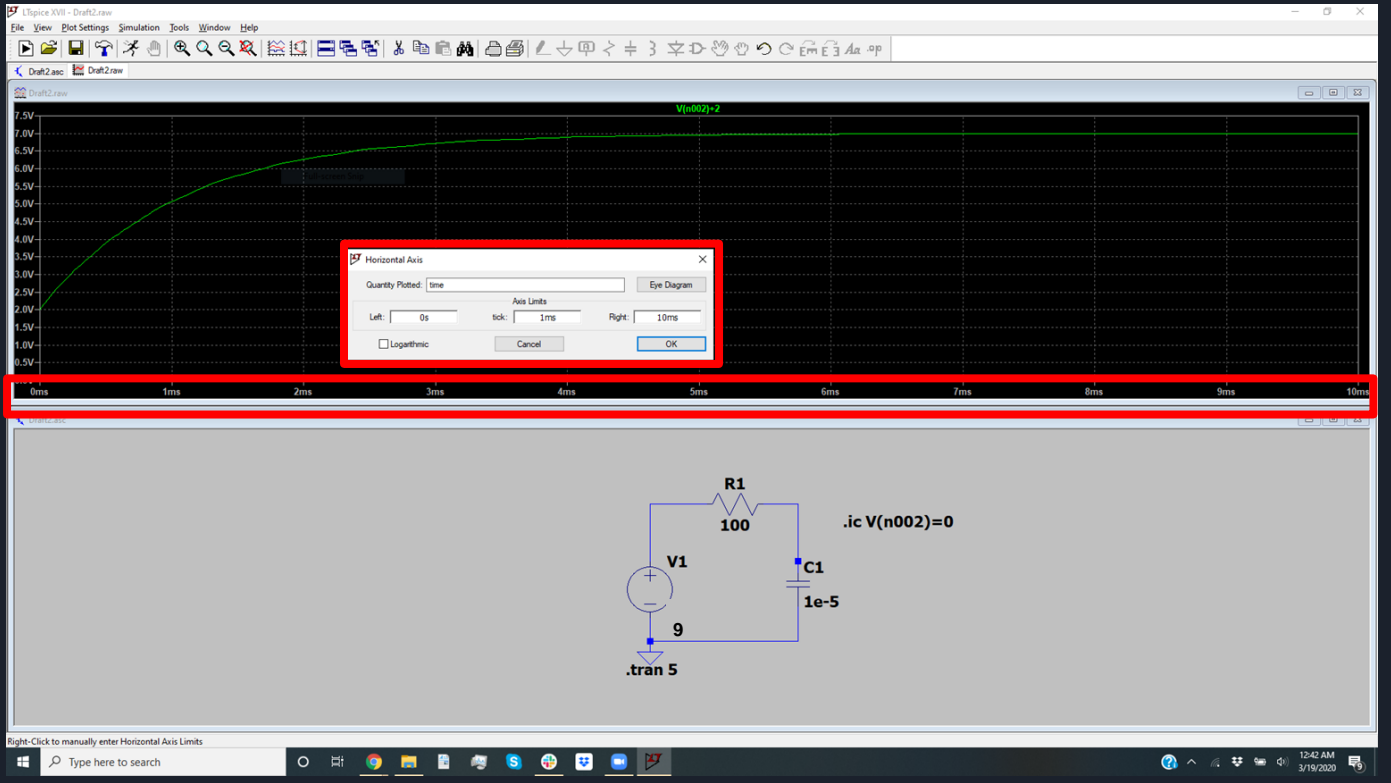

#### • Now we can see the waveform we want

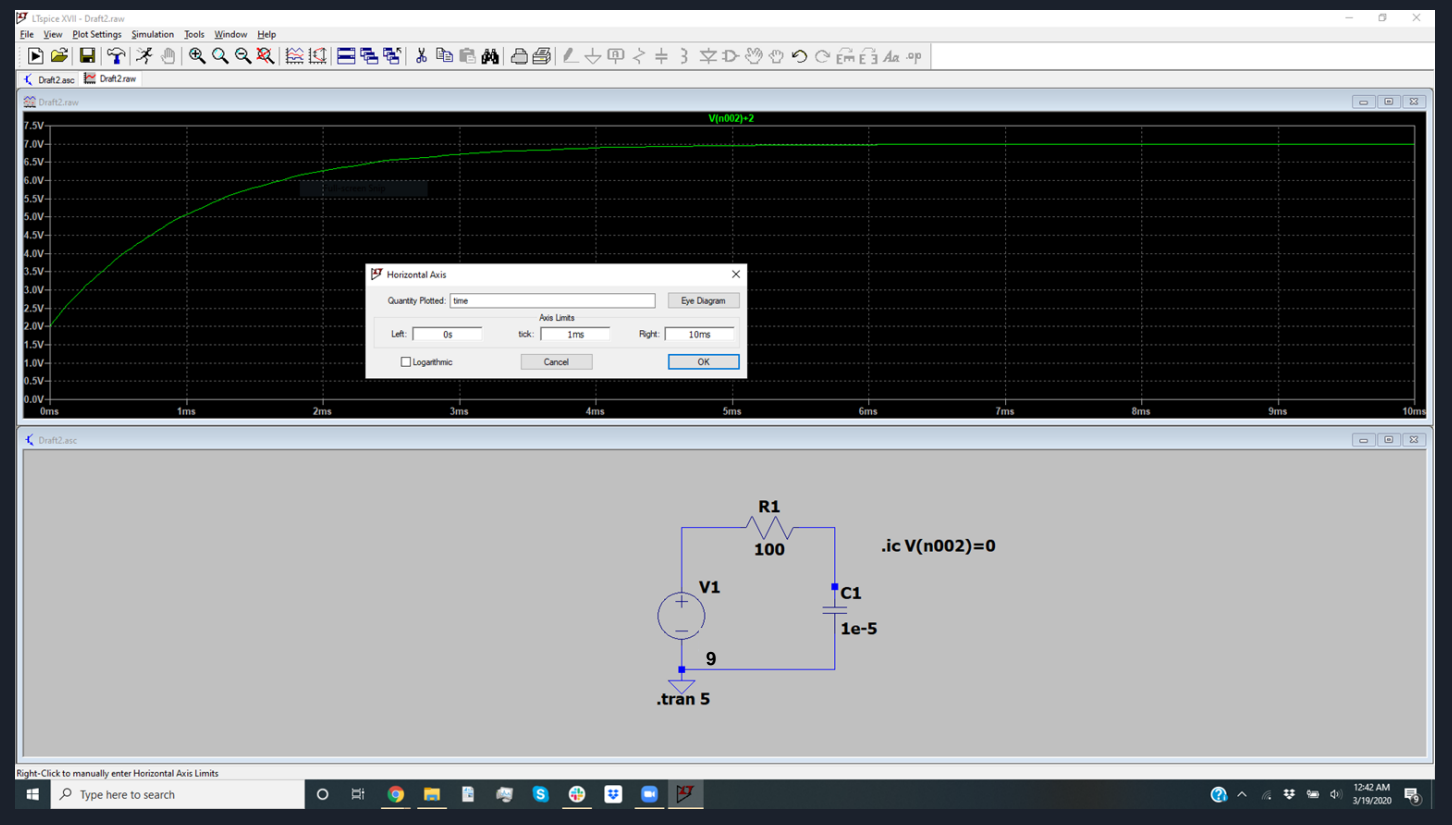

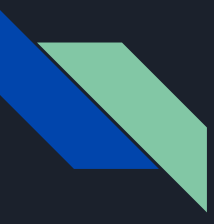

Congratulations! You have completed your first analysis of a circuit in LTspice!

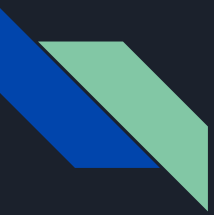

#### Performing basic RC circuit analysis

Assignment Submit plots and circuit schematics of the following 3 waveforms:

Create 3 RC circuits, and display their waveforms (hint change resistor and capacitor values to see what happens)

Waveform 1: Time constant 500 ms, 5V amplitude, 0V offset

Waveform 2: Time constant 200 ms, 2V amplitude, 10V offset

Waveform 3: next page

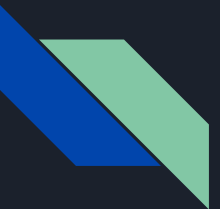

#### Performing basic RC circuit analysis

Assignment:

Create 3 RC circuits, and display their waveforms (hint change resistor and capacitor values to see what happens)

Waveform 3: right click on the voltage source, go to advanced settings and configure the source as below, and plot the voltage across the capacitor

| ダ Independent Voltage Source - V1                                      | ×                                                                                                    |
|------------------------------------------------------------------------|----------------------------------------------------------------------------------------------------|
| Functions                                                              | DC Value                                                                                                    |
| (none)                                                                 | DC value:                                                                                                    |
| PULSE(V1 V2 Tdelay Trise Tfall Ton Period Ncycles)                     | Make this information visible on schematic:                                                                               |
| SINE(Voffset Vamp Freq Td Theta Phi Ncycles)                           |                                                                                                    |
| O EXP(V1 V2 Td1 Tau1 Td2 Tau2)                                         | Small signal AC analysis(.AC)                                                                                             |
| ◯ SFFM(Voff Vamp Fcar MDI Fsig)                                        | AC Amplitude:                                                                                                    |
| O PWL(t1 v1 t2 v2)                                                     | AC Phase:                                                                                                    |
| O PWL FILE: Browse                                                     | Make this information visible on schematic:                                                                               |
| Vinitial[V]: 0<br>Von[V]: 9                                            | Parastic Properties<br>Series Resistance[Ω]:<br>Parallel Capacitance[F]:<br>Make this information visible on schematic: ☑ |
| Trise[s]: .1u<br>Tral[s]: .1u<br>Tral[s]: .1u                          |                                                                                                    |
| Tperiod[s]: .02<br>Ncycles: 10                                         |                                                                                                    |
| Additional PWL Points<br>Make this information visible on schematic: 🗹 | Cancel OK                                                                                                    |